I.「法人会員(IP 接続認証)を利用」をクリックする

法人会員 (パスワード認証) ログイン | 有斐閣

法人会員 (パスワード認証方式) の方は、法人IDとユーザーIDとパスワードでログインしてください。

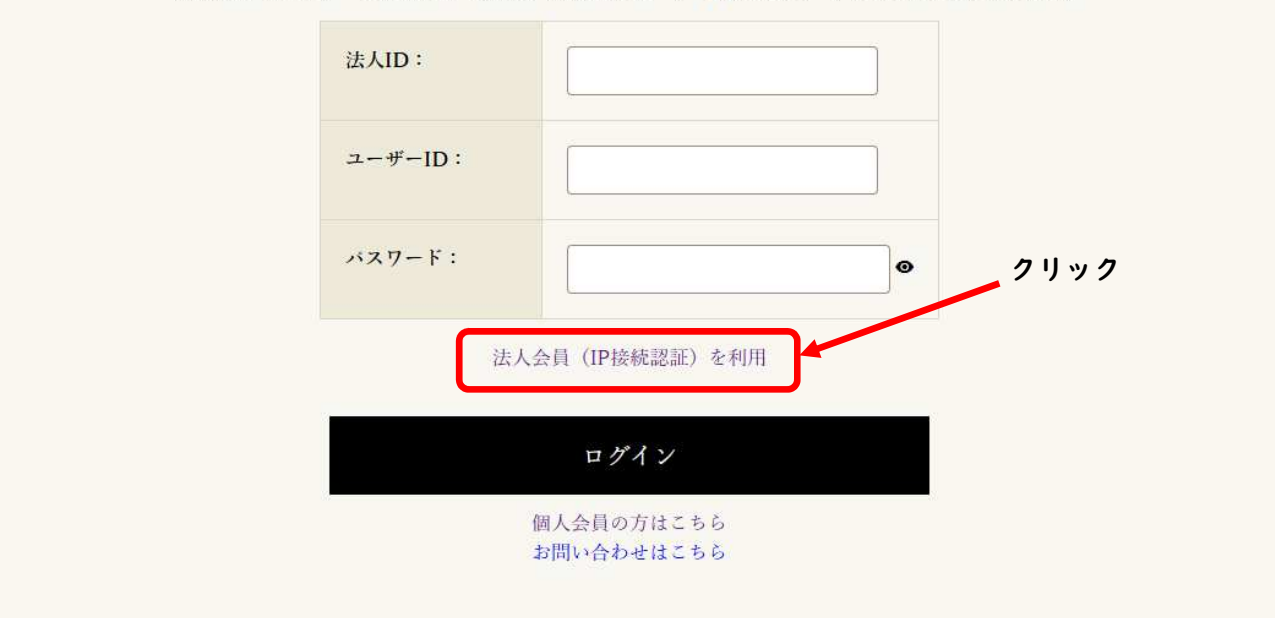

2. 使用後は必ず「IP 認証を終了」を押して終了する

| <u> </u>         | <b>有斐閣</b><br>ONLINE |         |          |                             |              | □□認証を終了 |
|------------------|----------------------|---------|----------|-----------------------------|--------------|---------|
| 有斐閣Online<br>とは  | おすすめ                 | ロージャーナル | Webオリジナル | <mark>裁判例</mark> の<br>速報・解説 | ローライプラリー     |         |
| Home > 有斐聞Online | 2 it                 |         |          |                             |              | クリック    |
|                  |                      |         |          |                             |              |         |
|                  |                      |         |          |                             |              |         |
|                  |                      |         |          |                             |              |         |
| 知る、学ぶ、拓く。        |                      |         |          |                             |              |         |
|                  |                      |         |          |                             |              |         |
|                  |                      |         |          | 台す                          | 上即           |         |
|                  |                      |         |          | ΓĴ                          | と 谷          |         |
|                  |                      |         |          | JNI                         | INF          |         |
|                  |                      | HA      |          |                             |              |         |
|                  |                      |         |          | FJ 5<br>DNI                 | 之[谷]<br>LINE |         |